"アプライドオプトQ&A"のブックマークをクリックして、この サイトを開いた後、【グループに参加】ボタンをクリックします。

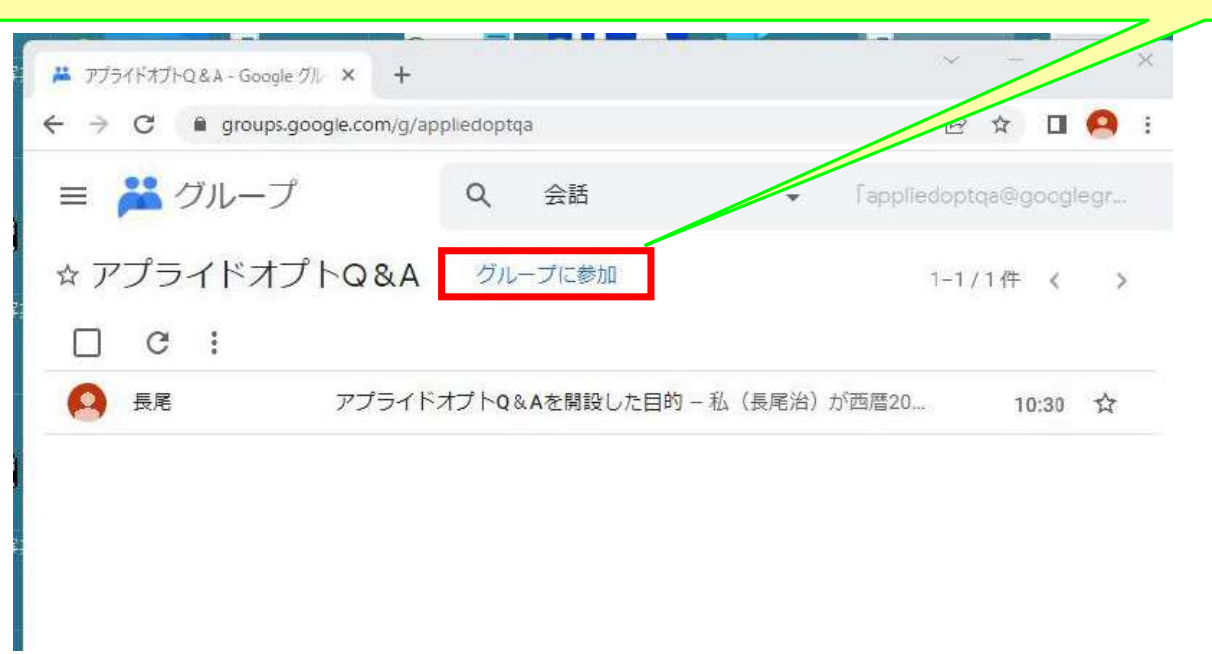

2. この画面が表示されますので、【グループに参加】ボタン をクリックします。

| フトの&A<br>「Und | グループに参加<br>lefined parameter - groupDis      |  |
|---------------|----------------------------------------------|--|
| 次郎            | - 表示名<br>鈴木次郎                                |  |
|               | Google アカウントのプロフィールとリンク ①<br>させる             |  |
|               | <sup>宝跡</sup><br>新着メッセージごと ▼                 |  |
|               | 自分が投稿した会話の更新情報をメールで受け<br>取る<br>キャンセル グループに参加 |  |

以上の操作で、このサイトのメンバーになりましたが、投稿した時に表示される 投稿者名を希望のものに変更する操作を以下で行います。

| ここをクリッ        | ックします。                                                                              |     |
|---------------|-------------------------------------------------------------------------------------|-----|
|               |                                                                                     |     |
|               |                                                                                     |     |
|               | マ G groups.google.com/g/appliedoptqa Googlegr<br>■ パループ Q 会話 「Appliedoptqa@googlegr |     |
|               | メインメニュー                                                                             |     |
|               | □ C :                                                                               |     |
|               | 兵尾 アプライドオプトQ&Aを開設した目的 – 私(長尾治)が西暦20 10:30 ☆                                         |     |
| ここをクリ         | ックします。                                                                              |     |
|               | んゴ 🚆 アブライドオブトQ&A - Google グルーズ 🕂                                                    |     |
|               | ← → C ill groups.google.com/g/appliedoptqa                                          |     |
|               | Google グループ Q 会話 「appliedoptga@googlegr                                             |     |
|               |                                                                                     |     |
|               |                                                                                     |     |
|               |                                                                                     |     |
|               |                                                                                     |     |
|               |                                                                                     |     |
|               |                                                                                     |     |
|               |                                                                                     |     |
|               |                                                                                     |     |
|               |                                                                                     |     |
| ここの           | 🞽 自分のメンバー設定の管理 アプライト 🗙 🕇 🔷 🗸 🖌                                                      | ×   |
| チェック          | ← → C 🔒 groups.google.com/g/appliedoptqa/membership 🖄 ✿ 🖬 🧔                         | ) ÷ |
| マークを<br>外します。 | ■ 満グループ Q 会話 ▼ 「appliedoptqa@googleg                                                | r   |
|               | ☆ アプライドオプトQ&A 2人のメンバー グループから退会                                                      |     |
|               | 表示名————————————————————————————————————                                             |     |
|               |                                                                                     |     |
|               | 6 希望するい范書を見たのです。                                                                    |     |
|               |                                                                                     |     |
|               | jirousuzuki9215@gmail.com                                                           |     |
|               | <b>登録</b>                                                                           |     |
|               | メッセージごとにメール 7.【変更を保存】ボタンをクリックします                                                    | -   |
|               | ☑ 自分が投稿した                                                                           | -   |
|               | 変更を保存                                                                               | _   |